浏览器访问:<u>http://www.8oa.cn/download/</u>

客户端下载 点击下载苹果端或者直接扫码下载,下载使用 苹果 自带 Safari 浏览器 可 直接 在 浏览器 输入 http://xtdapp.gsubo.cn/xtdoa 网址至下载页面

然后参考下图操作:

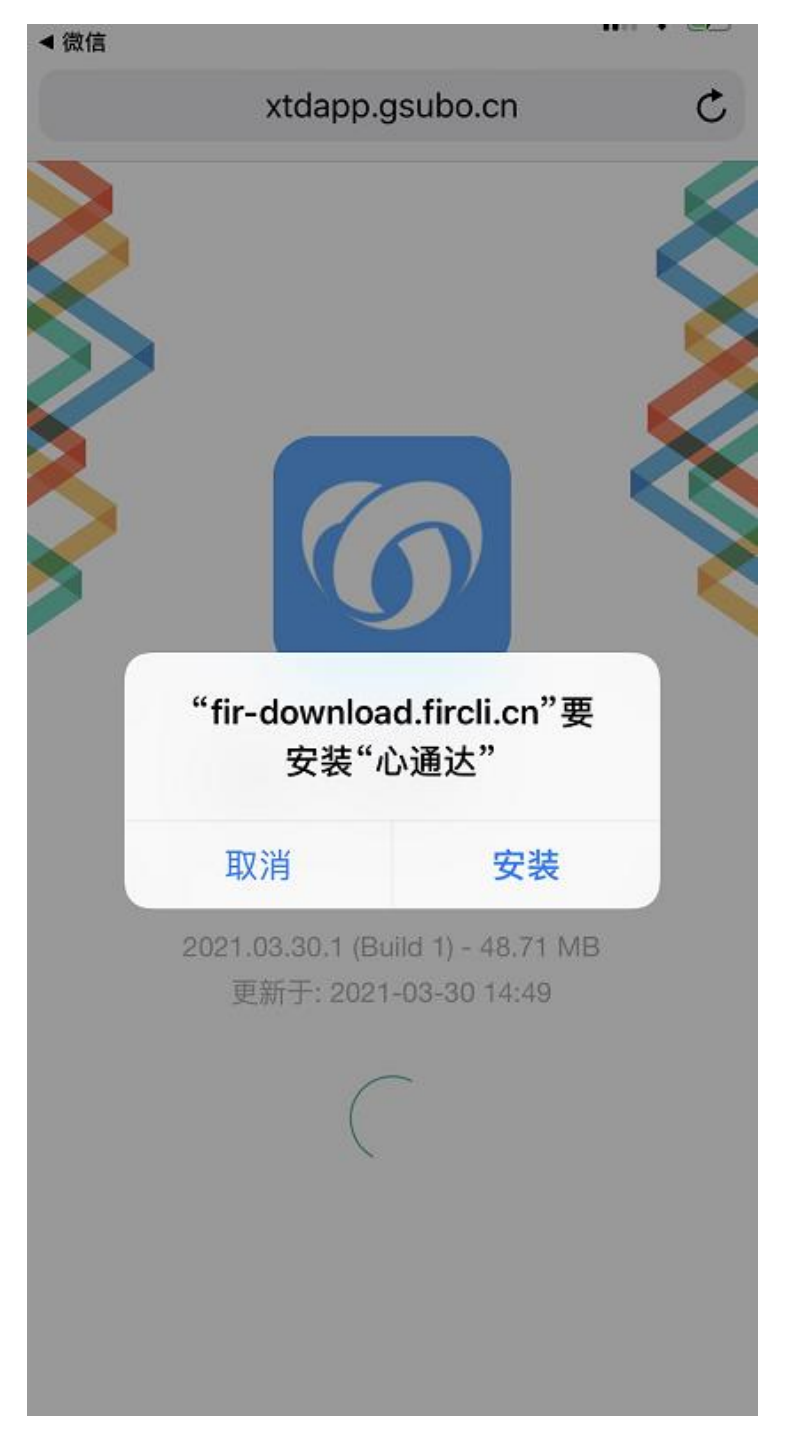

## 点击安装后前往 设置—通用描述文件管理内 找到心通达信任证书 添加信任

|                                                                                        |              | I             | 图片预览               | į   |   | —     |            | ×   |
|----------------------------------------------------------------------------------------|--------------|---------------|--------------------|-----|---|-------|------------|-----|
| 13:5                                                                                   | 2 ⋪          |               |                    |     |   | all S | <b>२ ₫</b> | ·)· |
| <返□                                                                                    | 1            | Gs            | ubo li             | nc. |   |       |            |     |
| 来自开发者"iPhone Distribution: Gsubo Inc."的应用在此<br>iPhone 已受信任,在删除该开发者全部应用之前将始终信<br>任此开发者。 |              |               |                    |     |   |       |            |     |
| 删除应用                                                                                   |              |               |                    |     |   |       |            |     |
| 来自开发者"IPHONE DISTRIBUTION: GSUBO INC."的<br>应用                                          |              |               |                    |     |   |       |            |     |
|                                                                                        | 工队★海         | 玛             |                    |     |   | E     | 验试         | īĒ  |
| 6                                                                                      | 心通达          |               |                    |     |   | E     | 验证         | īE  |
| $\oslash$                                                                              | 文登技师         | 5             |                    |     |   | E     | lŵi        | īE  |
|                                                                                        |              |               |                    |     |   |       |            |     |
|                                                                                        | $\leftarrow$ | $\rightarrow$ | $\underline{\vee}$ | 1:1 | Ċ |       |            |     |